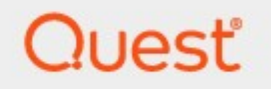

## Metalogix<sup>®</sup> StoragePoint 6.1

## FTP Adapter Guide

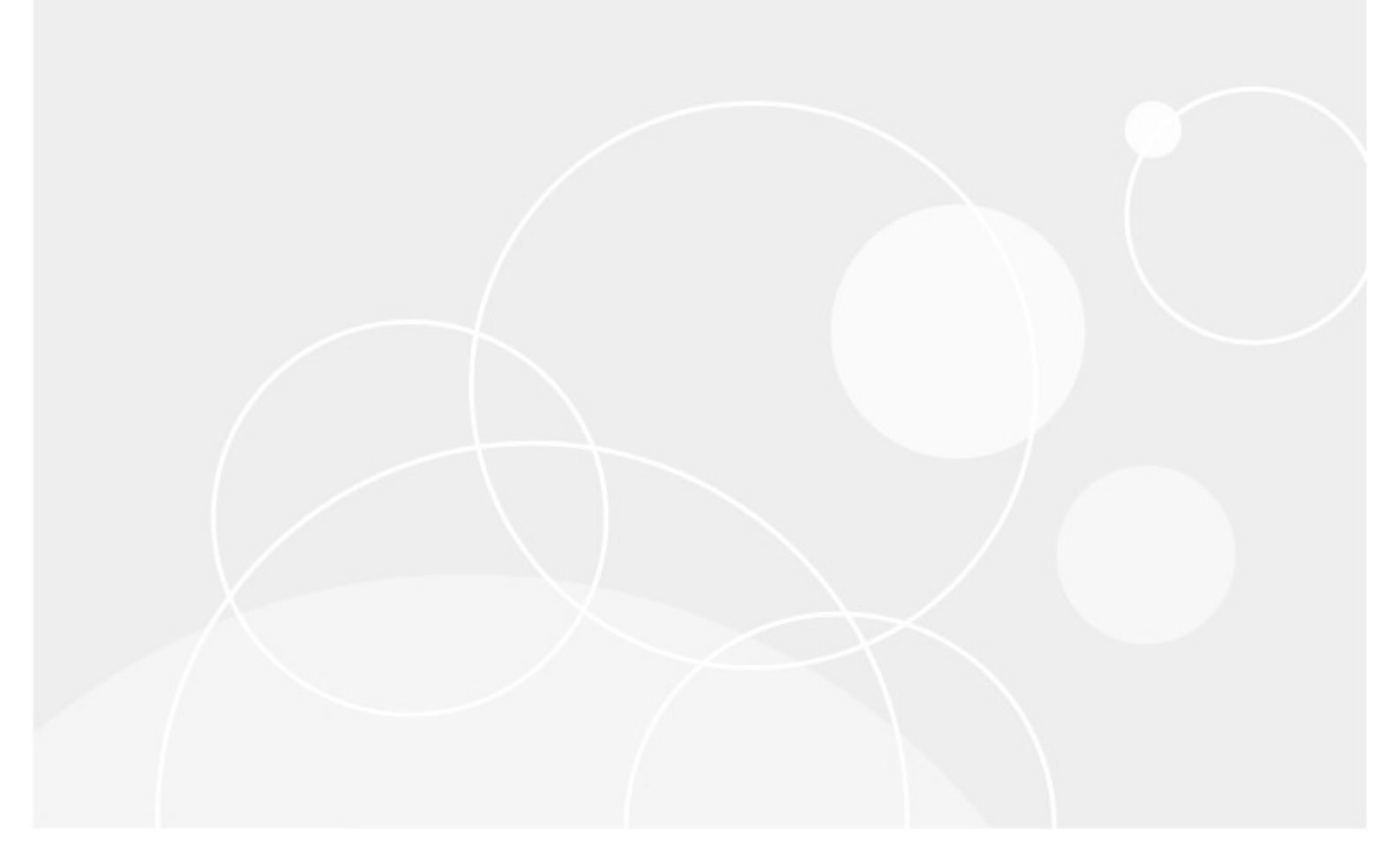

#### © 2022 Quest Software Inc. ALL RIGHTS RESERVED.

This guide contains proprietary information protected by copyright. The software described in this guide is furnished under a software license or nondisclosure agreement. This software may be used or copied only in accordance with the terms of the applicable agreement. No part of this guide may be reproduced or transmitted in any form or by any means, electronic or mechanical, including photocopying and recording for any purpose other than the purchaser's personal use without the written permission of Quest Software Inc.

The information in this document is provided in connection with Quest Software products. No license, express or implied, by estoppel or otherwise, to any intellectual property right is granted by this document or in connection with the sale of Quest Software products. EXCEPT AS SET FORTH IN THE TERMS AND CONDITIONS AS SPECIFIED IN THE LICENSE AGREEMENT FOR THIS PRODUCT, QUEST SOFTWARE ASSUMES NO LIABILITY WHATSOEVER AND DISCLAIMS ANY EXPRESS, IMPLIED OR STATUTORY WARRANTY RELATING TO ITS PRODUCTS INCLUDING, BUT NOT LIMITED TO, THE IMPLIED WARRANTY OF MERCHANTABILITY, FITNESS FOR A PARTICULAR PURPOSE, OR NON-INFRINGEMENT. IN NO EVENT SHALL QUEST SOFTWARE BE LIABLE FOR ANY DIRECT, INDIRECT, CONSEQUENTIAL, PUNITIVE, SPECIAL OR INCIDENTAL DAMAGES (INCLUDING, WITHOUT LIMITATION, DAMAGES FOR LOSS OF PROFITS, BUSINESS INTERRUPTION OR LOSS OF INFORMATION) ARISING OUT OF THE USE OR INABILITY TO USE THIS DOCUMENT, EVEN IF QUEST SOFTWARE HAS BEEN ADVISED OF THE POSSIBILITY OF SUCH DAMAGES. Quest Software makes no representations or warranties with respect to the accuracy or completeness of the contents of this document and reserves the right to make changes to specifications and product descriptions at any time without notice. Quest Software does not make any commitment to update the information contained in this document.

If you have any questions regarding your potential use of this material, contact:

Quest Software Inc. Attn: LEGAL Dept. 4 Polaris Way Aliso Viejo, CA 92656

Refer to our Web site (https://www.quest.com) for regional and international office information.

#### Patents

Quest Software is proud of our advanced technology. Patents and pending patents may apply to this product. For the most current information about applicable patents for this product, please visit our website at <a href="https://www.quest.com/legal">https://www.quest.com/legal</a>.

#### Trademarks

Quest, the Quest logo, and Metalogix are trademarks and registered trademarks of Quest Software Inc. and its affiliates. For a complete list of Quest marks, visit <u>https://www.quest.com/legal/trademark-information.aspx</u>. All other trademarks and registered trademarks are property of their respective owners.

#### Legend

CAUTION: A caution icon indicates potential damage to hardware or loss of data if instructions are not followed.

**IMPORTANT**, NOTE, TIP, MOBILE OR VIDEO: An information icon indicates supporting information.

Metalogix<sup>®</sup> StoragePoint Updated July 2022 Version 6.1

### Contents

| FTP Adapter Confguration                                                   | 4  |
|----------------------------------------------------------------------------|----|
| FTP Adapter Connection String Parameters                                   | 6  |
| Example Storage Endpoint using FTP Adapter                                 | 11 |
| Appendix: Troubleshooting                                                  | 12 |
| Problem: Receiving errors on storage or retrieval of externalized content. | 13 |
| About Us                                                                   | 14 |
| Contacting Quest                                                           | 14 |
| Technical Support Resources                                                | 14 |

The FTP adapter for StoragePoint allows you to store SharePoint content on an FTP server.

The StoragePoint team strives to keep things as simple as possible for our customers. However, before the FTP Adapter for StoragePoint will function as described in this document, additional configuration may be required.

NOTE: Do not leave connection opened (with your FTP client software) during writing to FTP type endpoint. It may cause "ghost" folder (duplicate folder with the same name) on FTP storage.

This section will provide you details on how to configure a storage endpoint's connection string to utilize the FTP Adapter. Please refer to the StoragePoint Reference Guide for information on managing Storage Endpoints.

On the Application Management page, click Storage and Backup Endpoints.

Click *Create New Endpoint* or click the name of an existing storage endpoint that you want to edit.

| Click the . | Showlink next to | the Advanced | Adapter Settings   | s to see the additional f | ields. |
|-------------|------------------|--------------|--------------------|---------------------------|--------|
|             |                  |              | ridap tor bottings |                           | 101000 |

| Adapter                                       |
|-----------------------------------------------|
| Ftp 💙 😨                                       |
| Adapter Settings Show Connection String       |
| Protocol                                      |
| Ftp 🗸                                         |
| Host                                          |
| enter a FTP hostname                          |
| Port                                          |
| 990                                           |
| Use SSL                                       |
| True 🗸                                        |
| User                                          |
| enter an account username                     |
| Password                                      |
| enter an account password                     |
| Advanced Adapter Settings (Hide)              |
| Default Remote Dictionary                     |
| enter an account remote dictionary (optional) |
| Proxy Type                                    |
| None 🗸                                        |
| Proxy Host                                    |
| enter proxy host name (optional)              |
| Proxy Port                                    |
| enter proxy number (optional)                 |
| Proxy User                                    |
| enter proxy username (optional)               |
| Proxy Password                                |
| enter proxy password (optional)               |

5

## FTP Adapter Connection String Parameters

| Setting<br>Value/Options                                                                                                    |
|----------------------------------------------------------------------------------------------------|
| Name<br>Enter the unique name of the Storage or Backup Endpoint.                                                                                                    |
| Type<br>Primary C Backup<br>Primary- this endpoint will be available for externalization when creating storage profiles.<br>Backup- this endpoint will be in the Backup Services dropdown on the profile page.<br>The selection is locked down when saving.<br>See Backup Services Settings in the Reference Guide for more information on how Backup<br>Endpoints are used. |
| Status          Status         Status         Online         Online         Storage Endpoint should be available to associate to a Storage Profile and accept BLOBs. (default)         Offline (Read Only) – A storage endpoint can be configured, but not made available for externalizing content. The BLOBs already on the endpoint are still read only.                  |
| Adapter<br>Ftp ?<br>Select the adapter for the endpoint that is being created.                                                                                                    |
| Protocol Sftp Select Sftp or Ftp.                                                                                                    |

| Setting<br>Value (Ontione                                                                                                    |
|----------------------------------------------------------------------------------------------------|
| value/Options                                                                                                    |
| Host                                                                                                    |
| enter a FTP hostname                                                                                                    |
| FTP Host (Server) name. Must be IP address or host name. Required.                                                                                                    |
| Port                                                                                                    |
| 990                                                                                                    |
| FTP Port. The default is 21 for unencrypted communication and 990 for encrypted. It must be a number in range 1-65535. Default = 21.                                                                                                    |
| Use SSL<br>True V<br>True (default) means encrypted communication (SFTP – implicit FTP over STL) will be<br>established. False means "plain" unencrypted FTP communication will be established. Value is<br>set to True and cannot be edited for Sftp protocol |
| User                                                                                                    |
| enter an account username                                                                                                    |
| FTP Account User name. Required.                                                                                                    |
| Password                                                                                                    |
| enter an account password                                                                                                    |
| FTP Account User name password. Required.                                                                                                    |
| Advanced Adapter Settings (Hide)                                                                                                    |
| Default Remote Dictionary                                                                                                    |
| enter an account remote dictionary (optional)                                                                                                    |
| Default remote dictionary for FTP user account (not typically necessary to set). Not allowable for Sftp protocol.                                                                                                    |
| Proxy Type None                                                                                                    |
| None (default)                                                                                                    |

| Setting<br>Value/Options                                                                                                    |  |  |
|----------------------------------------------------------------------------------------------------|--|--|
| <ul> <li>Socks4</li> <li>Socks4a</li> <li>Socks5</li> </ul>                                                                          |  |  |
| Proxy Host                                                                                                    |  |  |
| enter proxy host name (optional)                                                                                                    |  |  |
| Proxy Host (Server) name. Must be IP address or host name. Required only if Proxy Type is None.                                      |  |  |
| Proxy Port                                                                                                    |  |  |
| enter proxy number (optional)                                                                                                    |  |  |
| Proxy Port. It must be a number in range 1-65535. Required only if Proxy Type is None.                                               |  |  |
| Proxy User                                                                                                    |  |  |
| enter proxy username (optional)                                                                                                    |  |  |
| Proxy Account User name. Required only if Proxy Type is None.                                                                        |  |  |
| Proxy Password                                                                                                    |  |  |
| enter proxy password (optional)                                                                                                    |  |  |
| Proxy Account User name password.                                                                                                    |  |  |
| Is WORM Device<br>No.<br>If the endpoint is on a WORM (Write Once, Read Many) device, Unused BLOB Cleanup will ignore this endpoint. |  |  |
| Folder Content in BLOB Store<br>Yes  Folder Scheme<br>YYYY/MM/DD/HH/MM                                                               |  |  |
| <i>No</i> –Externalized content BLOBs are not placed in folders (default).                                                           |  |  |
| <i>Yes</i> –Externalized content BLOBs are placed in folders.                                                                        |  |  |

#### Setting Value/Options

If *Folder Content in BLOB Store* is *Yes* then you can select a date/time folder scheme from the dropdown.

YYYY/MM/DD/HH/MM is the default.

Test Storage Settings

The Test Storage Settings button can be used at this point, or after completing the endpoint configuration, to verify that the endpoint is accessible.

Compress Content in BLOB Store

No 🔻

Content is compressed using the GZip/Deflate method.

*No*–Externalized content BLOBs are not compressed (default).

*Yes*-Externalized content BLOBs are compressed.

Encryption Method for Content in BLOB Store -

None

*None*– Encryption will not be applied to externalized BLOBs (default).

AES (128 bit) – 128 bit AES encryption will be applied to externalized BLOBs.

AES (256 bit) – 256 bit AES encryption will be applied to externalized BLOBs.

| Encryption  | Kev   | Passobrase    |
|-------------|-------|---------------|
| enery peron | 11007 | r apoprir apo |

Generate Key Enter a passphrase to be used to generate a key or leave blank to generate a random key. The pass phrase entered is not saved with the Endpoint.

Enter a passphrase to use when generating the encryption key. Using a passphrase will help you re-create the encryption key if necessary. You can generate a random key by leaving the box blank and clicking the *Generate Key* button. The encryption key passphrase will be hidden.

Generate warning notification if:

✓ 10 or more successive errors are encountered

there is less than 10 MB ○ % of free space

A warning email can be sent if the endpoint encounters errors.

| Setting<br>Value/Options                                                                                                    |                                                                         |
|----------------------------------------------------------------------------------------------------|-------------------------------------------------------------------------|
| Automatically take endpoint offline if:<br>25 or more successive errors are encountered<br>there is less than 1                                                             |                                                                         |
| An online storage endpoint can be automatically taken offlin<br>storage endpoint is taken offline automatically, BLOBs that we<br>endpoint will go to the content database. | ne if it encounters errors. If a<br>were intended to be written to that |
| Send Offline Notifications to:  Use Notification Defaults  Additional Contacts  admin@company.com  Provide a semi-colon delimited list of e-mail addresses.                 |                                                                         |
| Default email addresses for system error and offline notificate to include the list of Default Notification Contacts specified                                              | ation can be entered. Check the box<br>on the General Settings page.    |

## Example Storage Endpoint using FTP Adapter

| Adapter<br>Ftp 💽 😯               |               |           |
|----------------------------------|---------------|-----------|
| Adapter Settings                 | Show Connecti | on String |
| Host                             |               |           |
| NY-FTP1.mycompany.internal       |               |           |
| Port                             |               |           |
| 990                              |               |           |
| Use SSL                          |               |           |
| True 🔻                           |               |           |
| User                             |               |           |
| user                             |               |           |
| Password                         |               |           |
| •••••                            |               |           |
| Advanced Adapter Settings (Hide) |               |           |
| Default Remote Dictionary        |               |           |
| /Blobs/2002                      |               |           |
|                                  |               |           |
| Socket -                         |               |           |
| SUCKSS -                         |               |           |
| Proxy Host                       |               |           |
| proxy.mycompany.internal         |               |           |
| Proxy Port                       |               |           |
| 4575                             |               |           |
| Proxy User                       |               |           |
| user                             |               |           |
| Proxy Password                   |               |           |
| •••••                            |               |           |
|                                  |               |           |

The *Show Connection String* checkbox displays connection string for this adapter. Notice that the connection string parameters are name/value pairs separated by semi-colons.

| Adapter                                                                                                    |    |
|----------------------------------------------------------------------------------------------------|----|
| Adapter Settings 🛛 🔽 Show Connection Stri                                                                                                    | ng |
| Connection                                                                                                    |    |
| HOST=NY-<br>FTP1.mycompany.internal;USESSL=True;PORT=990;U<br>SER=user;PASSWORD=paasword123;DEFAULT_REMO<br>TE_DIRECTORY=/Blobs/2002;PROXY_TYPE=socks5;PR<br>OXY_HOST=proxy.mycompany.internal;PROXY_PORT<br>=4575;PROXY_USER=user;PROXY_PASSWORD=starT1 |    |
| Provide adapter-specific connection attributes. Please refer to the adapter<br>documentation for connection string details.                                                                                                    |    |

- NOTE: Adapter parameters are not case-sensitive.
- i NOTE: You should always use a passphrase when generating encryption keys. The passphrase gives you a means of re-creating keys should they become unrecoverable or corrupt. It is very important to remember or record the passphrase outside of Metalogix StoragePoint. Otherwise, encrypted content could become irretrievable in the event of a database failure.

If you choose to externalize content you should test the storage profile settings by clicking the *Test Storage Settings* button. A message under the button will indicate whether or not the test was successful. If the test fails the message will include the error that was the root cause of the failure.

NOTE: When testing access to an endpoint from within Central Administration, the Identity of the Application Pool hosting the Central Administration Site is the one that is being used for the test. If there are different Identities used for other Web Applications in the Farm then those identities will also need access but cannot be tested from within Central Admin itself. See BLOB Store Security and Metalogix StoragePoint Required Privileges in the Metalogix StoragePoint Reference Guide.

## Appendix: Troubleshooting

# Problem: Receiving errors on storage or retrieval of externalized content.

Wherever possible, StoragePoint surfaces error messages returned by the adapter either directly to the user or within the SharePoint ULS logs. You should refer to your storage platform/provider documentation for resolution to errors logged by the adapter.

## About Us

2

Quest creates software solutions that make the benefits of new technology real in an increasingly complex IT landscape. From database and systems management, to Active Directory and Office 365 management, and cyber security resilience, Quest helps customers solve their next IT challenge now. Around the globe, more than 130,000 companies and 95% of the Fortune 500 count on Quest to deliver proactive management and monitoring for the next enterprise initiative, find the next solution for complex Microsoft challenges and stay ahead of the next threat. Quest Software. Where next meets now. For more information, visit <u>www.quest.com</u>.

## Contacting Quest

For sales or other inquiries, visit www.quest.com/contact.

## **Technical Support Resources**

Technical support is available to Quest customers with a valid maintenance contract and customers who have trial versions. You can access the Quest Support Portal at <a href="https://support.quest.com">https://support.quest.com</a>

The Support Portal provides self-help tools you can use to solve problems quickly and independently, 24 hours a day, 365 days a year. The Support Portal enables you to:

- Submit and manage a Service Request
- View Knowledge Base articles
- Sign up for product notifications
- Download software and technical documentation
- View how-to-videos
- Engage in community discussions
- Chat with support engineers online
- View services to assist you with your product